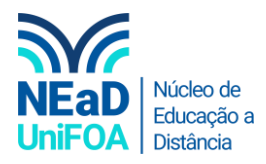

## Como criar um chat no TEAMS?

<u>Temos um vídeo para este passo a passo, caso queira acessar clique aqui</u>

1. Clique no item "Chat" na aba da lateral esquerda

| < >                    |            |     | Q Pesquisar |        |         |             |           |   |
|------------------------|------------|-----|-------------|--------|---------|-------------|-----------|---|
| Atividade              | ∠hat ∨ 5   | 7 0 | Ch          | nat Ar | rquivos | Organização | Atividade | + |
| Chat                   | - Recentes |     |             |        |         |             |           |   |
| <b>tiji</b><br>Equipes |            |     |             |        |         |             |           |   |
| arefas                 |            |     |             |        |         |             |           |   |
| E Calendário           | -          |     |             |        |         |             |           |   |

2. Clique no icone "Novo Chat"

| $\langle \rangle$ |            |     | Q Pesquisar |      |          |             |           |   |
|-------------------|------------|-----|-------------|------|----------|-------------|-----------|---|
| <br>Atividade     | Chat ~     | T C |             | Chat | Arquivos | Organização | Atividade | + |
| <b>E</b><br>Chat  | - Recentes |     |             |      |          |             |           |   |
| Equipes           |            |     |             |      |          |             |           |   |
| Tarefas           |            |     |             |      |          |             |           |   |
| E<br>Calendário   | _          |     |             |      |          |             |           |   |

3. Digite o nome ou email de cada uma das pessoas que você deseja adicionar no chat. Vale ressaltar que você pode adicionar várias pessoas em um chat.

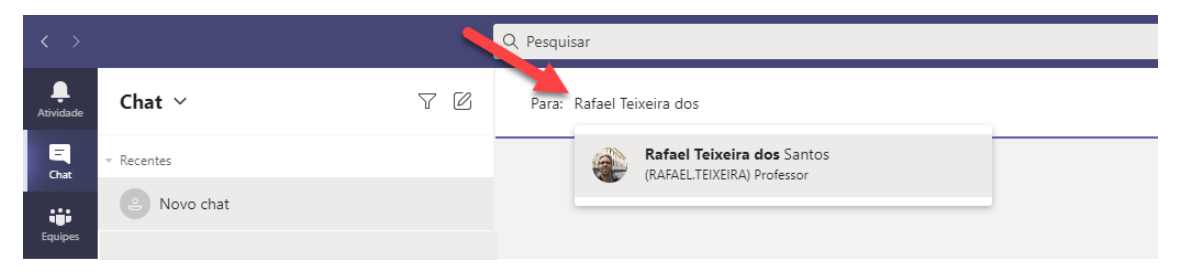

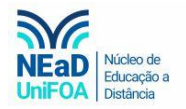

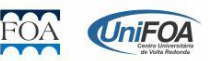